### **Guide utilisateurs**

Fonctionnalité d'import Excel

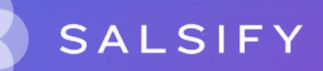

# SupplierXM, la plateforme d'expérience fournisseurs

La plateforme permet aux fournisseurs et distributeurs de mieux collaborer à chaque étape de leur relation commerciale pour mieux servir les consommateurs

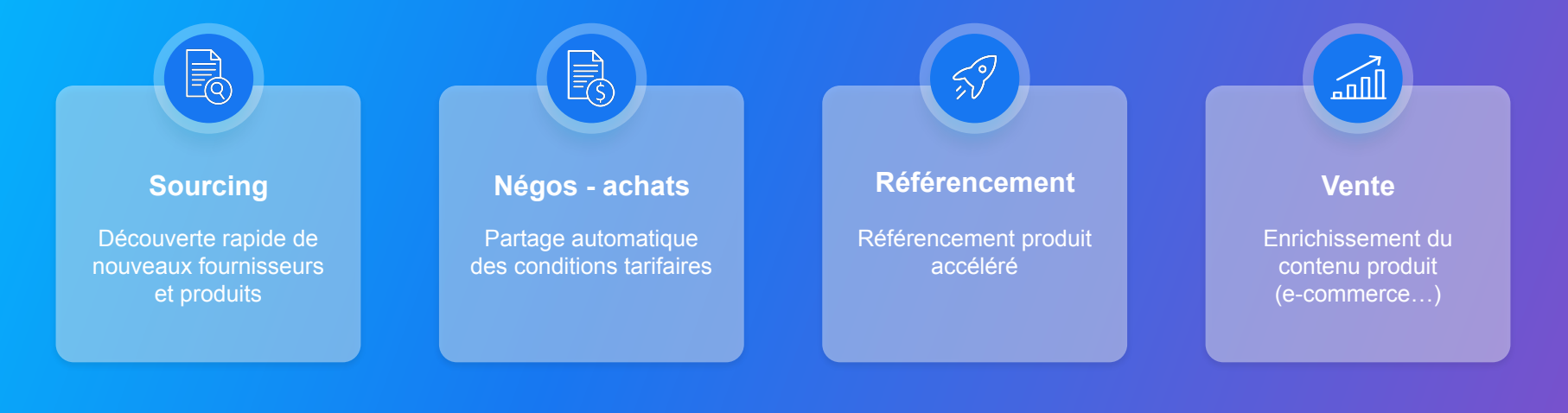

# SupplierXM, la plateforme d'expérience fournisseurs

Une plateforme unique pour relier votre marque à tous les canaux

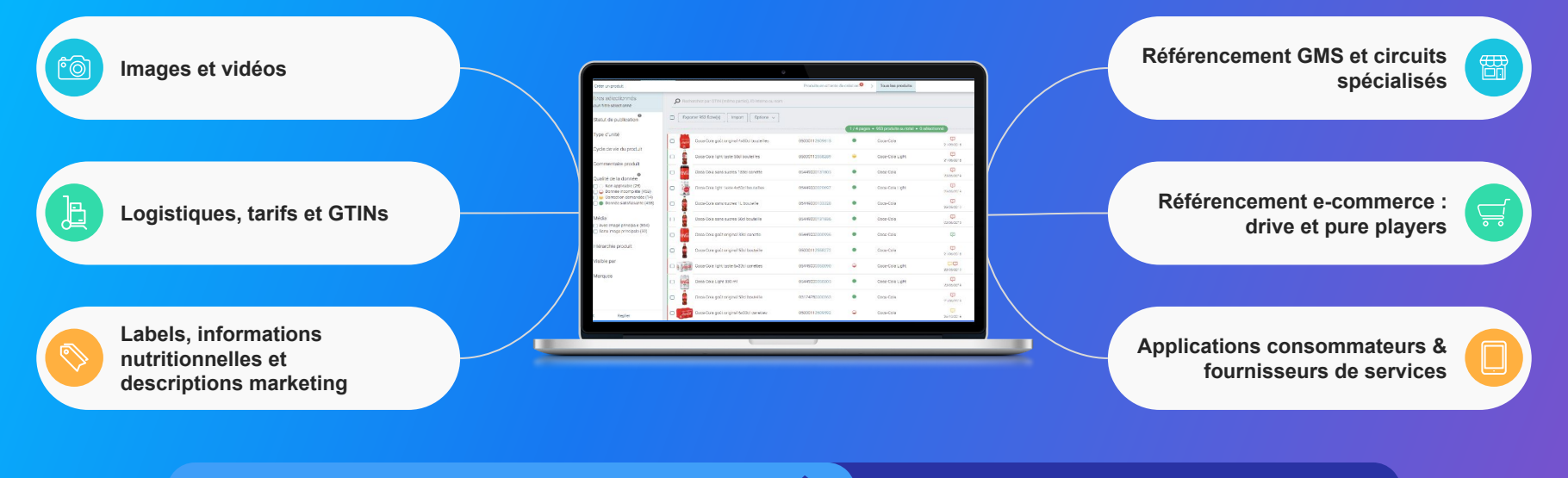

Centralisez vos informations produits

Partagez-les

### Découvrez la plateforme

#### SupplierXM Academy

Simplifier la prise en main de la plateforme SupplierXM pour en identifier les fonctionnalités clés et répondre à toutes vos questions !

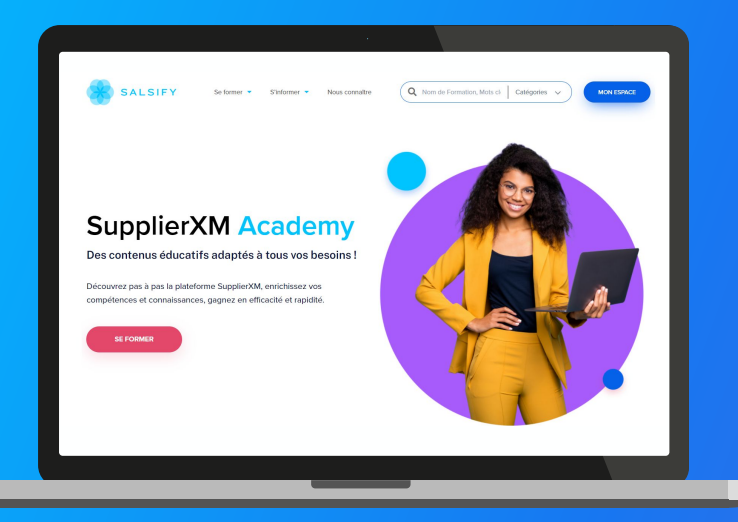

Rendez-vous sur : academy.supplierxm.salsify.com Retrouvez tous nos outils de formation et d'accompagnement en un endroit centralisé !

#### Au programme :

- Formation certifiante
- Formations en ligne gratuites
- Guides utilisateurs
- Vidéos tutos

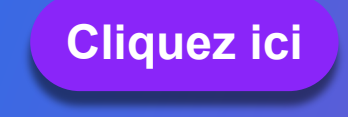

### **Besoin d'aide ?**

#### Rendez-vous sur le **Centre d'aide** à votre disposition sur la plateforme !

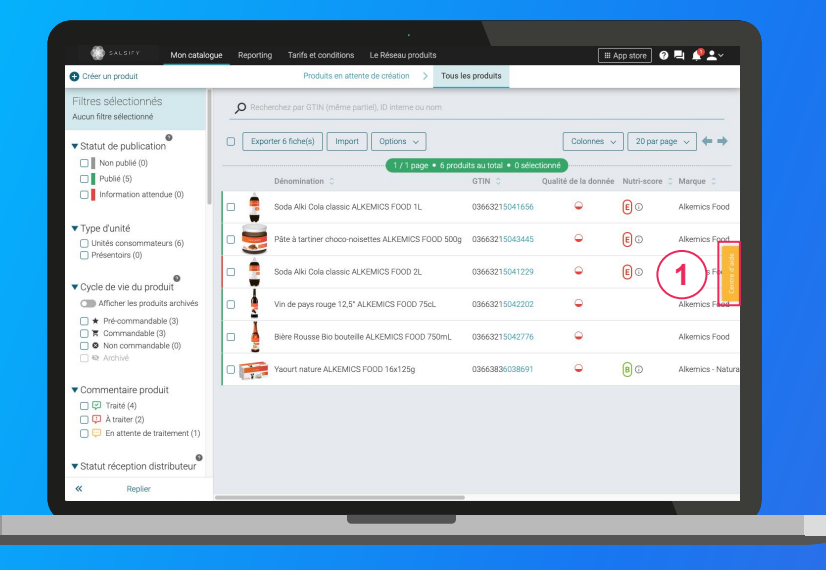

#### Vous avez des questions supplémentaires?

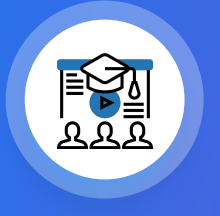

Les formations en ligne (inscrivez-vous <u>ici</u>)

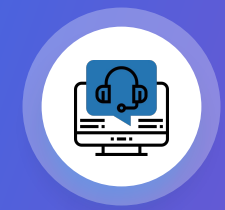

Le service support help.sxm@salsify.com

#### Importer vos données produit en masse

Étape 1 : Pour importer vos produits en masse, rendez-vous dans l'onglet "Imports" •

| SALSIFY Monicatalogue Reporting                                      | Tarifs et conditions Le Réseau produits Imports                                                                  | III App store 🛛 🗮 🦧 🛀 🗸 |
|----------------------------------------------------------------------|----------------------------------------------------------------------------------------------------|-------------------------|
| Import de nouveaux produits via<br>© Génére un modèle liceal Atemica | Excel<br>© Gardner In modèle<br>2 Besoin duis ?<br>buivez notre golde étaise par étaise<br>t Importer un fichier |                         |
|                                                                      |                                                                                                    |                         |
|                                                                      |                                                                                                    |                         |
|                                                                      |                                                                                                    |                         |
|                                                                      |                                                                                                    |                         |

\*L'option "Limiter aux champs bloquants" : la matrice générée ne comportera que les champs bloquants pour le partage avec les destinataires sélectionnés.

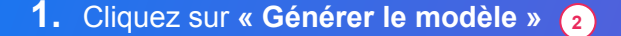

- Dans la fenêtre qui s'ouvre, sélectionnez les destinataires\* pour lesquels vous souhaitez renseigner vos informations produit
- 3. Cliquez sur "Suivant" (4

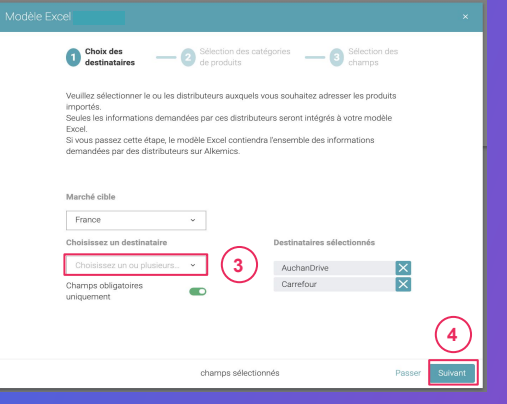

Étape 2 : Sélectionnez les catégories des produits que vous souhaitez importer

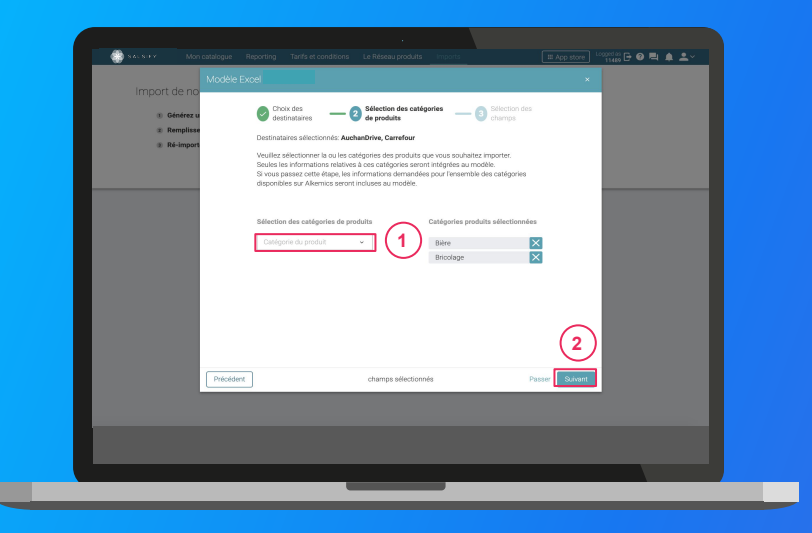

1. Sélectionnez les catégories des produits que vous souhaitez importer. Seules les informations relatives à ces catégories seront intégrées au modèle.

**Astuce :** vous pouvez passer cette étape en cliquant sur **"Passer".** Ainsi, les informations demandées par les destinataires sélectionnés pour l'ensemble des catégories disponibles sur SupplierXM seront incluses au modèle.

2. Cliquez sur "Suivant" 2

Étape 3 : Sélectionnez les champs que vous souhaitez renseigner

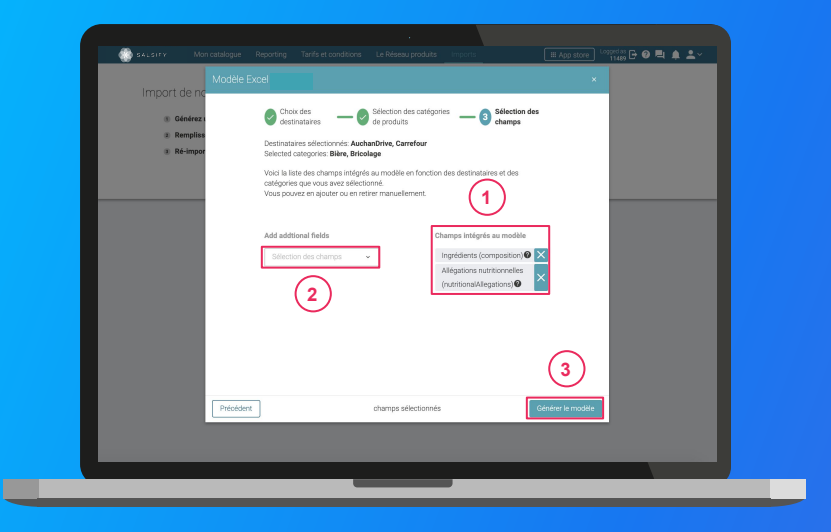

- Par défaut et suite à l'étape 1, seuls les champs obligatoirement demandés par les destinataires sélectionnés pour les catégories sélectionnées à l' étape 2 sont intégrés. Retrouvez-les sur la droite de la fenêtre.
- 2. Ajoutez des champs supplémentaires que vous souhaitez renseigner. 2
- 3. Cliquez sur "Générer le modèle" (3)

Cette action lance le téléchargement.

Ouvrez le fichier Excel téléchargé et remplissez la matrice

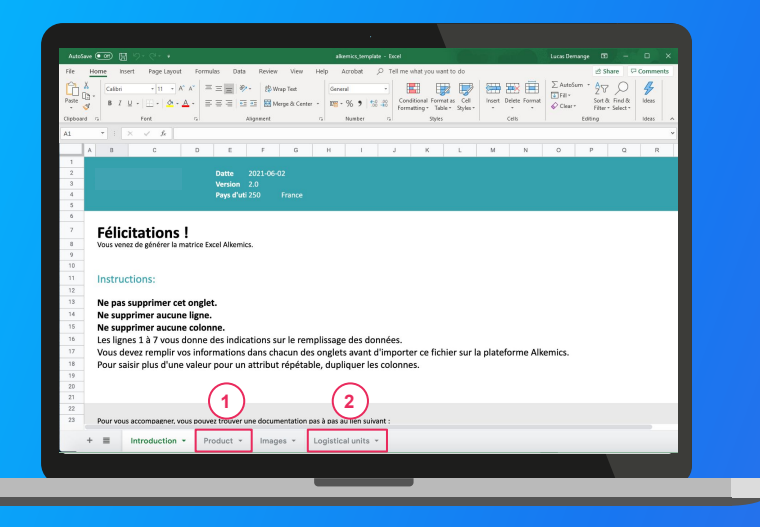

Astuce : remarquez l'onglet "Introduction" qui vous donne les instructions à respecter pour le bon remplissage de la matrice !

1. La matrice comporte trois onglets principaux à remplir :

- **Product »**: toutes les informations relatives au produit (marketing, composition...) comme résumé à l' étape 3 de la création de votre matrice d'import
- « Logistical units » : hiérarchies logistiques liées au produit. Vous pouvez les remplir soit sur ce fichier, soit directement sur la plateforme.
- "Retailer specific" : regroupe les informations spécifiques demandées par le(s) destinataire(s) sélectionné(s) à l'étape 1 de la génération de votre matrice d'import (uniquement visibles par le-dit destinataire)
- 2. Remplissez toutes les colonnes (1 GTIN par ligne) et sauvegardez le fichier au format XLSX

Plus d'infos sur le remplissage de la matrice dans notre article dédié.

#### **Comprendre** le fonctionnement de la matrice

| AutoS | save 🚥 🖼 🖇               | 5- G- +                                        |                                         | alkemics,template - Excel                                         |                                                    | Lucas Demange 🖽 —                                                               | o ×                                       |
|-------|--------------------------|------------------------------------------------|-----------------------------------------|-------------------------------------------------------------------|----------------------------------------------------|---------------------------------------------------------------------------------|-------------------------------------------|
| File  | Home Insert              | Page Layout Formul                             | as Data Review View Help                | Acrobat 🔑 Tell me what yo                                         | ou want to do                                      | 🖄 Share                                                                         | Comments                                  |
| Paste | Å<br>Calbri<br>♂<br>at 5 | • 11 • A* A* =<br>• 11 • 1 ▲ • ▲ • =<br>Feet 5 | E B I III III IIII IIII IIIIIIIIIIIIIII | Ceneral •<br>IN • % • % *<br>Number 15 Conditional<br>Formatting* | Format as Cell<br>Table - Styles -<br>Styles Cells | ∑ AutoSum * 2√<br>⇒ Fill* Sort & Field &<br>↓ Clear* Filter* Select*<br>Editing | ldeas A                                   |
|       | A                        | В                                              | с                                       | D                                                                 | ε                                                  | F                                                                               |                                           |
| 1     | Theme<br>Nom             | GTIN<br>GTIN                                   | Cycle de vie du produit                 | Identité du produit<br>Marque commerciale                         | Barcode scan                                       | Catégorie du produit                                                            | Type d'unit                               |
| 3     | Path                     | gtin                                           | lifeCycle                               | votre produit<br>brandText                                        | barcodeScanText                                    | kind                                                                            | la fiche aux<br>de votre pr<br>typePackag |
| 5     | Type                     | string                                         | enum                                    | string                                                            | string                                             | kind                                                                            | Sélectionne                               |
| 7     | Example                  | 13850244514005                                 | commandable   PURCHASAE                 |                                                                   | -                                                  |                                                                                 |                                           |
| 8     |                          |                                                |                                         | r                                                                 |                                                    |                                                                                 |                                           |
| 9     |                          |                                                |                                         | r                                                                 | ·                                                  |                                                                                 |                                           |
| 10    |                          |                                                |                                         |                                                                   |                                                    |                                                                                 |                                           |
| 11    |                          |                                                |                                         | · ·                                                               | ·                                                  |                                                                                 |                                           |
| ***   |                          |                                                |                                         | -                                                                 |                                                    | -                                                                               |                                           |
|       | + =                      | Introduction *                                 | Product - Images -                      | Logistical units 👻                                                |                                                    |                                                                                 |                                           |
|       |                          |                                                |                                         |                                                                   |                                                    |                                                                                 |                                           |

- Ligne "Thème": libellés des sous-sections SupplierXM comme présentés sur la plateforme, dans la chronologie de vos fiches produit.
- Ligne "Nom" : libellés des champs SupplierXM comme présentés sur la plateforme, dans la chronologie de vos fiches produit.
- Ligne "Description" : indications quant aux informations attendues pour renseigner le champ correspondant correctement.
- Ligne "Path" : nom technique des champs SupplierXM. Note : ligne masquée par défaut, ne pas modifier.
- Ligne "Type" : indications sur le type de donnée attendu afin de remplir le champ correctement (nombre, texte, valeur spécifique d'un menu déroulant).
- Ligne "Unité" : unité de la colonne à remplir. Cela signifie que vous ne pouvez renseigner les informations correspondantes que dans une seule et même unité, celle que vous aurez sélectionnée. Si vous avez des unités différentes, dupliquez cette colonne.

#### Importez vos données

|                                                                                           |                                                               | 1                                                     |               |
|-------------------------------------------------------------------------------------------|---------------------------------------------------------------|-------------------------------------------------------|---------------|
| Import de nouveaux produ                                                                  | orting Tanifs et conditions Le Réseau produ<br>lits via Excel | uits <u>inpurtu</u>                                   | III App store |
| Générez un modèle Excel Alke     Remplissez vos données     Ré-importer le fichier rempli | mics                                                          | Besoin d'aide ?<br>Suivez notre guide étape par étape | _             |
|                                                                                           |                                                               |                                                       |               |
|                                                                                           |                                                               |                                                       |               |
|                                                                                           |                                                               |                                                       |               |
|                                                                                           |                                                               |                                                       |               |
|                                                                                           |                                                               | _                                                     |               |

#### Depuis l'onglet "Imports" 1

- 1. Cliquez sur « Importer un fichier » (2)
- 2. Déposez votre matrice Excel dans l'encadré en pointillés
- 3. Cliquez sur "Import"
- Remarquez l'icône de chargement sous la ligne "Produits importés" de votre historique des imports. Une fois terminé, retrouvez le nombre de produits importés ainsi que le nombre de produits rejetés. Pour afficher votre rapport d'erreur et connaître les informations à corriger, cliquez sur l'icône ci-après : 3

Cliquez alors sur **le lien hypertexte qui s'affiche** dans la fenêtre qui s'ouvre pour télécharger le fichier contenant uniquement vos produits en erreur. Corrigez votre matrice et ré-importez-la en cliquant sur l'icône **1 3** 

| ł | Historique des imports<br>Fichier importé | Utilisateur              | Date           | Produits importés | Produits rejetés | Actions |
|---|-------------------------------------------|--------------------------|----------------|-------------------|------------------|---------|
|   | Demo - Module _Imports_xlsx               | cremy+demo1@alkemics.com | 4 janvier 2021 | -                 | ⊗ 2              |         |
|   |                                           |                          |                |                   |                  |         |